## User story: As a member contact, I want to manage aut-num and as-set objects from MyAFRINIC.

| Step                                                                                                    | Expected result                                                                                                    |
|----------------------------------------------------------------------------------------------------|----------------------------------------------------------------------------------------------------|
| Create AUT-NUM.                                                                                                    | No option to create for member.                                                                                                    |
| Edit AUT-NUM:<br>Resources > IRR > Click on AUT-NUM.                                                                                                    | Form with details of the aut-num should appear.                                                                                                 |
| When click the edit button on the AUT-NUM,<br>then AUT-NUM form should appear.<br>Given the AUT-NUM form, then only fields<br>"member-of, import, mp-import, export, mp-export,<br>default, mp-default" should be editable.<br>When click all mandatory field are filled then click on<br>OK should show the authentication method. | Authentication: Maintainer<br>Object updated with password<br>maintainer<br>Authentication: Signed RPSL<br>Object updated with signed<br>object |
| Delete AUT-NUM                                                                                                    | No option to delete for member                                                                                                    |
| Create AS-SET:<br>Resources > IRR > Click on AS-SET.<br>When click on AS-SET, then we get list of the AS-<br>SET hold by the ORG.<br>When click on Add AS-SET then AS-SET form<br>should appear.<br>When all mandatory field are filled then click on OK.                                                                           | AS-SET list (only AS-SET with<br>the org field filled should<br>appear)                                                                         |
|                                                                                                    | Authentication: Maintainer<br>Object created with password<br>maintainer<br>Authentication: Signed RPSL<br>Object created with signed<br>object |
| Edit AS-SET:<br>Resources > IRR > Click on AS-SET.<br>When click on "Edit", then we get AS-SET form.<br>When update field then the new value should be<br>taken.<br>When add new WHOIS attribute then these new field<br>should be appeared on the form.                                                                            | AS-SET form with details                                                                                                    |
|                                                                                                    | Authentication: Maintainer<br>Object created with password<br>maintainer<br>Authentication: Signed RPSL<br>Object created with signed<br>object |
| <b>Delete AS-SET:</b><br>Resources > IRR > Click on AS-SET.                                                                                                    | Form with input named reason should appear.                                                                                                    |

| When click on "Delete", then we get REASON form.<br>When click on OK then choose authentication<br>method. | Authentication: Maintainer<br>Object deleted with password<br>maintainer<br>Authentication: Signed RPSL<br>Object deleted with signed<br>object |
|----------------------------------------------------------------------------------------------------|----------------------------------------------------------------------------------------------------|
|                                                                                                    |                                                                                                    |

## User story: As a member contact, I want to manage (CRUD) route and route6 objects from MyAFRINIC.

| Step                                                                                                    | Expected result                                                                                                    |
|----------------------------------------------------------------------------------------------------|----------------------------------------------------------------------------------------------------|
| Create ROUTE :<br>Resources > IRR > Click on add ROUTE :<br>When click on ROUTE, a IPV4 resource list should<br>appear.<br>When click on ADD ROUTE then a ROUTE form<br>should appear.<br>When all mandatory field and click on OK then we<br>should be able to choose authentication method.<br>Given the ROUTE form, then we should be able to add<br>whois attribute.               | IPv4 list.<br>Pop up to choose<br>authentication mode                                                                                           |
|                                                                                                    | Authentication: Maintainer<br>Object created with password<br>maintainer<br>Authentication: Signed RPSL<br>Object created with signed<br>object |
| Create ROUTE6 :<br>Resources > IRR > Route6 > Click on add ROUTE6 :<br>When click on ROUTE6, a IPV6 resource list should<br>appear.<br>When click on ADD ROUTE6 then a ROUTE6 form<br>should appear.<br>When all mandatory field and click on OK then we<br>should be able to choose authentication method.<br>Given the ROUTE6 form, then we should be able to add<br>whois attribute | IPv6 list.<br>Pop up to choose<br>authentication mode.                                                                                          |
|                                                                                                    | Authentication: Maintainer<br>Object created with password<br>maintainer<br>Authentication: Signed RPSL<br>Object created with signed<br>object |
| Edit ROUTE :<br>Resources > IRR > Click on route.                                                                                                    | Form with details of the route should appear.                                                                                                   |

| When click expand on resource then click the edit<br>button on the route<br>When add new field then new field should appended to<br>the form.  | Authentication: Maintainer<br>Object updated with<br>password maintainer<br>Authentication: Signed RPSL<br>Object updated with signed<br>object |
|----------------------------------------------------------------------------------------------------|----------------------------------------------------------------------------------------------------|
| Edit ROUTE6 :                                                                                                    | Form with details of the route6 should appear.                                                                                                  |
| Resources $>$ IRR $>$ Click on route6.                                                                                                    | 11                                                                                                    |
| When click expand on resource then click the edit<br>button on the route6<br>When add new field then new field should appended to<br>the form. | Authentication: Maintainer<br>Object updated with<br>password maintainer<br>Authentication: Signed RPSL                                         |
|                                                                                                    | Object updated with signed object                                                                                                    |
| Delete ROUTE :                                                                                                    | Form with input named reason                                                                                                    |
| Resources > IRR > Click on route.                                                                                                    | should appear.                                                                                                    |
| When click expand on resource then click the delete button on the route                                                                        |                                                                                                    |
|                                                                                                    | Authentication: Maintainer<br>Object deleted with password<br>maintainer<br>Authentication: Signed RPSL                                         |
|                                                                                                    | Object deleted with signed object                                                                                                    |
| Delete ROUTE6 :                                                                                                    | Form with input named reason                                                                                                    |
| Resources $>$ IRR $>$ Click on route6.                                                                                                    | should appear.                                                                                                    |
| When click expand on resource then click the delete button on the route6                                                                       |                                                                                                    |
|                                                                                                    | Authentication: Maintainer<br>Object deleted with password<br>maintainer<br>Authentication: Signed RPSL                                         |
|                                                                                                    | Object deleted with signed object                                                                                                    |
|                                                                                                    |                                                                                                    |
|                                                                                                    |                                                                                                    |

Error condition:

- As a member contact, I want to manage aut-num and as-set objects from MyAFRINIC.
- As a member contact, I want to manage (CRUD) route and route6 objects from MyAFRINIC.

| Step                                                                          | Expected error                                    |
|-------------------------------------------------------------------------------|---------------------------------------------------|
| When Mandatory field not filled, then we should have error on the front-end.  | Mandatory field are required                      |
| When filling Bad Syntax on field, then we should have error on the front-end. | Syntax validation error                           |
| When filling wrong credential, then we should have error from WHOIS           | Authentication error form the server.             |
| When filling wrong data, then we should have error from WHOIS                 | Exception error from the server should be listed. |